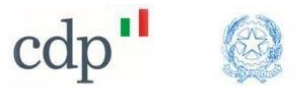

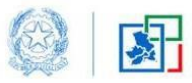

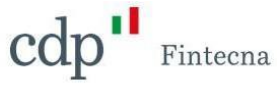

# Progetto SISMA – Accesso Intestatari

## Manuale Accesso a Gedisi per gli Intestatari

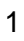

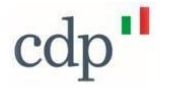

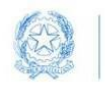

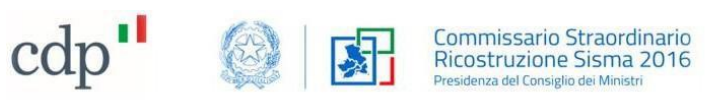

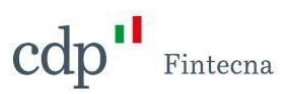

## Sommario

| 1 | Accesso in Piattaforma                  | 3  |
|---|-----------------------------------------|----|
| 2 | Contratti da Intestatario               | 5  |
| 3 | Richieste di Contributo da Intestatario | 7  |
| 4 | Manifestazioni di Volontà               | 9  |
| 5 | Dichiarazione di Rinuncia               | 10 |

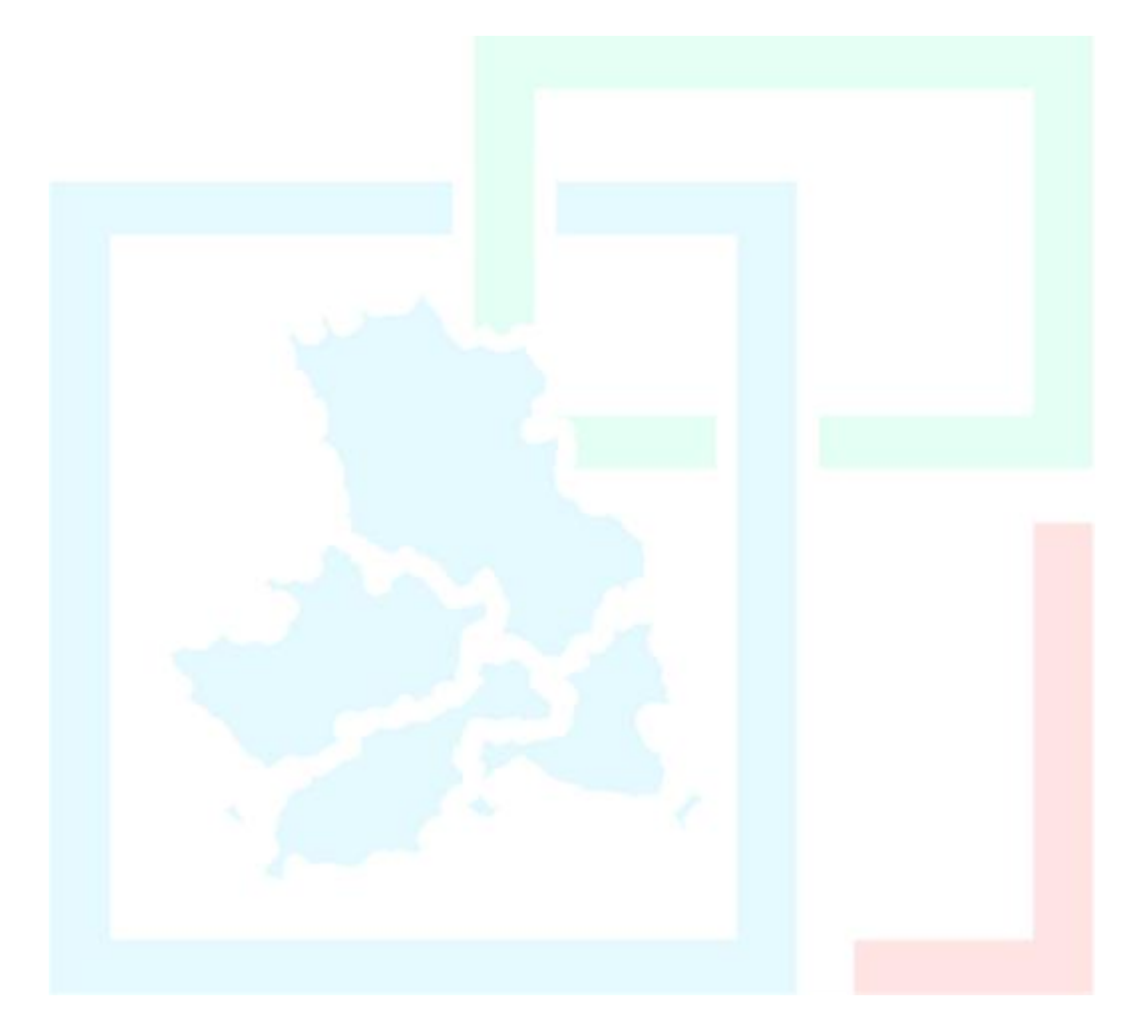

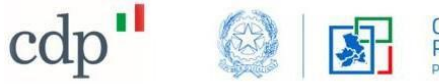

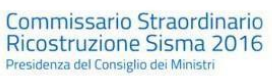

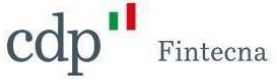

#### 1 Accesso in Piattaforma

Dopo aver effettuato l'accesso tramite SPID sul portale presente al seguente link *https://gedisi.sisma2016.gov.it/s/*, è possibile visualizzare le istanze presentate a proprio nome dal tecnico incaricato.

|  | SPID CIE Credenziali                                                                                                    |  |
|--|----------------------------------------------------------------------------------------------------|--|
|  | sp2d√   🔬 AgID film topic<br>Accedi con SPID                                                                                                    |  |
|  | SPID è il sistema di accesso che consente di utilizzare, con un'identità digitale unica, i servizi online della Pubblica<br>Amministrazione e dei privati accreditati. Se sei già in possesso di un'identità digitale, accedi con le credenziali del<br>tuo gestore. Se non hai ancora un'identità digitale, richiedila ad uno dei gestori. |  |
|  | Accedi con SPID                                                                                                    |  |
|  |                                                                                                    |  |

Verranno visualizzate le card relative rispettivamente al Sisma Centro Italia 2016 e al Sisma Ischia 2017.

| Gestione Digitale<br>Sisma Centro Italia<br>Commissato Straordinario Ricostruzion |                                                                                                    | 🐥 🙆 Simona Verdi |
|-----------------------------------------------------------------------------------|----------------------------------------------------------------------------------------------------|------------------|
| Pagina iniziale                                                                   | Sisma Centro Italia 2016 Sisma Ischia 2017                                                                                                    |                  |
|                                                                                   | Soma Contoo Italia 2016<br>Commissaario Straordinario<br>Decotor za bat Consegle site Mensore<br>Decotor za bat Consegle site Mensore<br>Sisma Ischia 2017<br>Interventh nei Comuni Interessaati<br>dal sisma del 2017 |                  |

#### Figura 2 – Card Sisma Centro Italia/Ischia

Cliccando su Sisma Centro Italia 2016 e quindi sulla card Servizi per Cittadini si potrà accedere alla visualizzazione delle istanze.

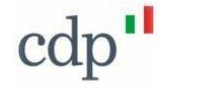

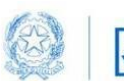

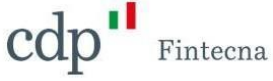

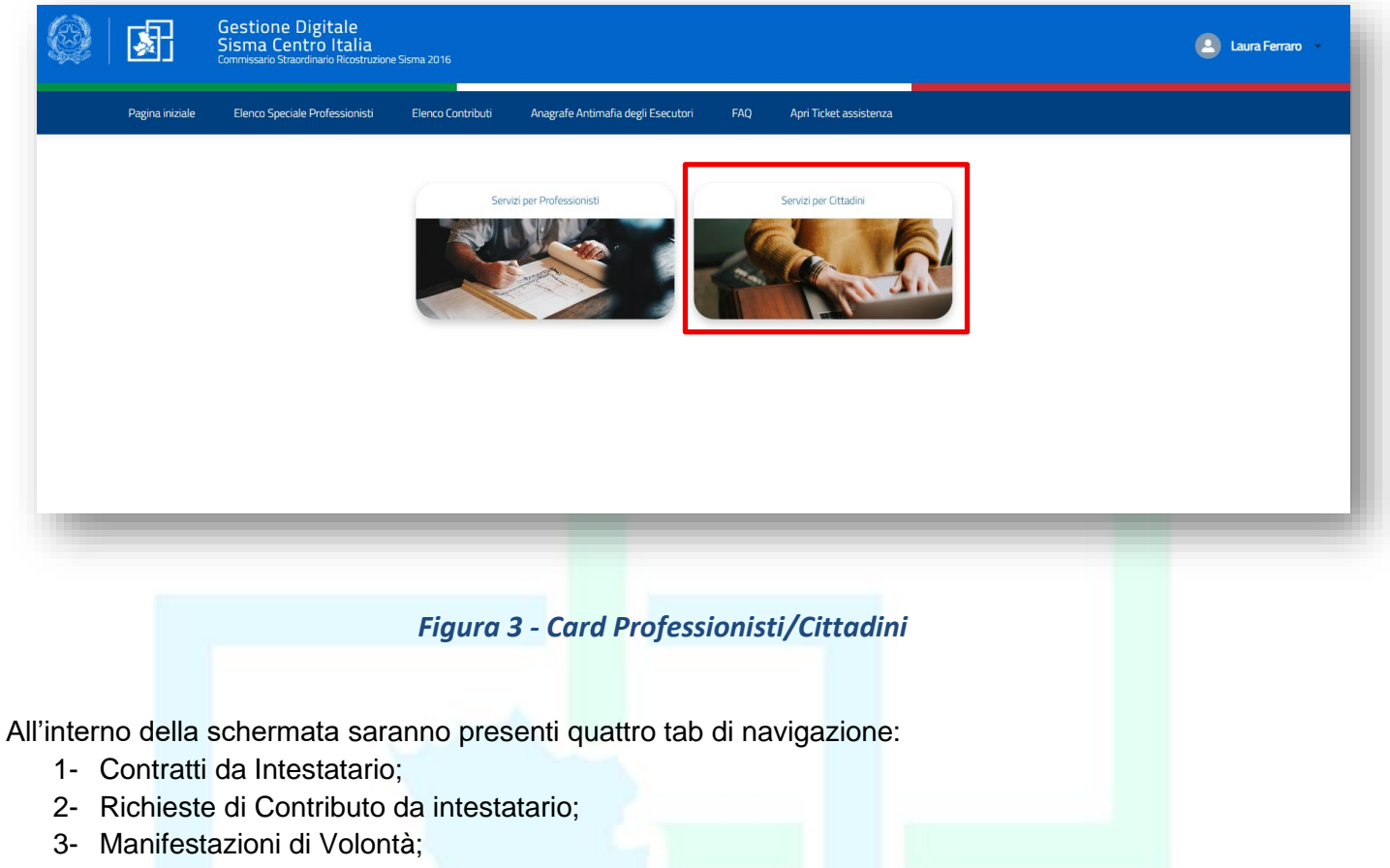

4- Dichiarazioni di Rinuncia;

| o Speciale Professionisti Elenco Contributi    | Anagrafe Antimafia degli Esecutori FA | AQ |  |
|------------------------------------------------|---------------------------------------|----|--|
|                                                |                                       |    |  |
|                                                |                                       |    |  |
| ributo da Intortatario — Manifectazioni di Vel | ontà Dichiarazioni di Dipuncia        |    |  |
| nucto da intestatano - Mannestazioni di Vol    |                                       |    |  |
|                                                |                                       |    |  |

#### Figura 4 – Navigazione

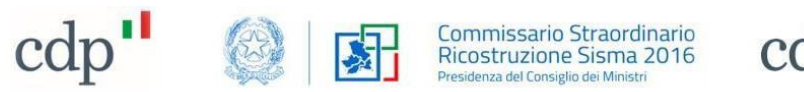

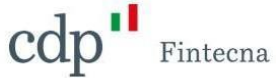

### 2 Contratti da Intestatario

Accedendo al tab *Contratti da Intestatario* verranno visualizzati i contratti, in cui si risulta come intestatari, in stato Protocollato, Modificato o Annullato.

| Sism             | cione Digitale<br>na Centro Italia<br>sario Straordinario Ricostruzione Sisma 2                                                                                                    | 016                                                                 |                                                          |                                                                           |                                                                                                    |                               |
|------------------|----------------------------------------------------------------------------------------------------|---------------------------------------------------------------------|----------------------------------------------------------|---------------------------------------------------------------------------|----------------------------------------------------------------------------------------------------|-------------------------------|
| agina in         | niziale Area Riservata E                                                                                                    | lenco Speciale Professionisti                                       | Elenco Contributi                                        | Anagrafe Antimafia degli Esecutori                                        | FAQ                                                                                                    |                               |
| _                | <b>5</b>                                                                                                    |                                                                     |                                                          |                                                                           |                                                                                                    |                               |
|                  | Simona verdi                                                                                                    |                                                                     |                                                          |                                                                           |                                                                                                    |                               |
|                  |                                                                                                    |                                                                     |                                                          |                                                                           |                                                                                                    |                               |
| ontratt          | ti da Intestatario Richieste di C                                                                                                    | Contributo da Intestatario                                          | Manifestazioni di Vo                                     | olontà Dichiarazioni di Rinuncia                                          |                                                                                                    |                               |
| ontratt          | ti da Intestatario Richieste di C                                                                                                    | Contributo da Intestatario                                          | Manifestazioni di Vo                                     | olontà Dichiarazioni di Rinuncia                                          |                                                                                                    |                               |
| ontratt          | ti da Intestatario Richieste di C<br>Contratti (5)                                                                                                    | Contributo da Intestatario                                          | Manifestazioni di Vo                                     | olontà Dichiarazioni di Rinuncia                                          |                                                                                                    |                               |
| ontratt<br>En    | ti da Intestatario<br>Contratti (5)<br>Codice Contratto                                                                                                    | Contributo da Intestatario                                          | Manifestazioni di Vo                                     | olontà Dichiarazioni di Rinuncia                                          | Indirizzo Intervento                                                                                                    | Cognome e Nome Professionista |
| 1                | ti da Intestatario<br>Contratti (5)<br>Codice Contratto<br>EP_REG_000007_2025_001                                                                                                    | Contributo da Intestatario<br>Stat                                  | Manifestazioni di Vo<br>o M<br>rred 1                    | olontà Dichiarazioni di Rinuncia<br>Numero Protocollo<br>12346            | Indirizzo Intervento<br>Via Napoli 12, Abbateggio (PE)                                                                                                    | Cognome e Nome Professionista |
| I<br>2           | ti da Intestatario<br>Contratti (5)<br>Codice Contratto<br>EP_REG_000007_2025_001<br>EP_REG_000007_2025_000                                                                                                    | Contributo da Intestatario<br>Stato<br>Registe<br>Modifi            | Manifestazioni di Ve<br>o N<br>rred 1<br>ied 1           | Numero Protocollo                                                         | Indirizzo Intervento<br>Via Napoli 12, Abbateggio (PE)<br>Via Napoli 12, Abbateggio (PE)                                                                        | Cognome e Nome Professionista |
| 1<br>2<br>3      | ti da Intestatario         Richieste di O           Contratti (5)         Codice Contratto           EP_REG_000007_2025_001         EP_REG_000007_2025_000           EP_REG_000004_2025_001         EP_REG_000004_2025_001 | Contributo da Intestatario                                          | Manifestazioni di Ve<br>o M<br>rred 1<br>reed 1          | Unita Dichiarazioni di Rinuncia<br>Numero Protocollo<br>12346<br>12346    | Indirizzo Intervento<br>Via Napoli 12, Abbateggio (PE)<br>Via Napoli 12, Abbateggio (PE)<br>Via Napoli 35 12, Abbateggio (PE)                                   | Cognome e Nome Professionista |
| 1<br>2<br>3<br>4 | ti da Intestatario         Richieste di O           Contratti (5)         Codice Contratto           EP_REG_000007_2025_001         EP_REG_000007_2025_000           EP_REG_000004_2025_001         EP_REG_000004_2025_001 | Contributo da Intestatario<br>Stato<br>Registe<br>Modifi<br>Registe | Manifestazioni di Ve<br>o N<br>ered 1<br>ied 1<br>ered 1 | Dichiarazioni di Rinuncia<br>Numero Protocollo<br>12346<br>12346<br>12346 | Indirizzo Intervento<br>Via Napoli 12, Abbateggio (PE)<br>Via Napoli 12, Abbateggio (PE)<br>Via Napoli 35 12, Abbateggio (PE)<br>Via Napoli 12, Abbateggio (PE) | Cognome e Nome Professionista |

| Figura 5 - Tab Contratti |  |
|--------------------------|--|
|                          |  |
|                          |  |
|                          |  |
|                          |  |
|                          |  |

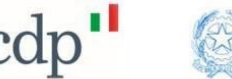

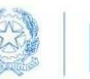

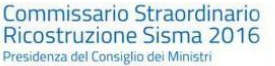

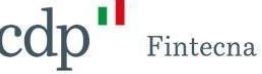

Cliccando sul Codice Contratto si potrà accedere al dettaglio dello stesso.

| odice Contratto                                                                                                    | Codice Contratto Migrato                               |                    |                            |                                                  |            |                  |
|----------------------------------------------------------------------------------------------------|--------------------------------------------------------|--------------------|----------------------------|--------------------------------------------------|------------|------------------|
| EP_REG_000003_2025_000                                                                                                    |                                                        | _                  |                            |                                                  |            |                  |
| Committente                                                                                                    | Stato                                                  | Fascicoli (1)      |                            |                                                  |            |                  |
| Simona Verdi                                                                                                    | Protocollato                                           |                    |                            |                                                  |            |                  |
| Tipologia Committente<br>Singolo Proprietario                                                                                                    | Altro titolo committente                               | Fascicolo GEDISI   | Codice CUP                 | Stato                                            |            | 9                |
| Data Contratto<br>08/05/2025                                                                                                    | Data Trasmissione<br>08/05/2025                        |                    |                            | - Aprillo                                        |            | Visualizza tutto |
| importo presunto<br>2.342,00 €                                                                                                    | Data Revoca                                            |                    |                            |                                                  |            |                  |
| Numero protocollazione<br>4234                                                                                                    | Data protocollazione<br>08/05/2025, 14:53              | Manifestazior      | ni di Volontà (0)          |                                                  |            |                  |
| Tipologia intervento<br>Ripristino con miglioramento sismico o ricostruzione<br>(O.C. 13/2017) (comprese Autorizzazioni ai sensi<br>dell'art. 6-ter O.C. 13/2017, per esiti B o C) | Luogo Contratto<br>Napoli                              | T Prestazioni (6   | )                          |                                                  |            |                  |
| Tipologia Edificio<br>Fabbricato prevalentemente produttivo                                                                                                    | Altro tipologia intervento                             | Codica Practaziona | Professionista             | Prestazione                                      | State      |                  |
| Provincia intervento<br>Ri                                                                                                    | Regione intervento<br>Lazio                            | PR-00001501        | Mario Rossi                | Direzione Lavori                                 | Dainiziare | ¥                |
| indirizzo intervento<br>4234                                                                                                    | Città intervento<br>Accumoli                           | PR-00001502        | Mario Rossi                | Progettazione Architett                          | Iniziata   | Y                |
| Faglio<br>234                                                                                                    | Numero Civico<br>42                                    | PR-00001503        | Mario Rossi<br>Mario Rossi | Relazione Geologica<br>Prozettazione Strutturale | Iniziata   | •<br>•           |
| Numero esiti inagibilità<br>O                                                                                                    | Particella/e                                           | PR-00001505        | Mario Rossi                | Progettazione Impianti                           | Iniziata   |                  |
| Arbes/MBACT                                                                                                    | Dati inagibilità (N° Ord., Data Ord.)<br>42.08/05/2025 | PR-00001506        | Mario Rossi                | Demolizione collabente                           |            | ¥                |
| Ragione Sociale                                                                                                    | Partita IV//Codice Fiscale Committente                 |                    |                            |                                                  |            | Visualizza tutto |
| Data assemblea condominio/consorzio                                                                                                    | Data Delega                                            |                    |                            |                                                  |            |                  |
| CF/PJVA Committente (migrato)                                                                                                    | Motivazione<br>self                                    | Integrazioni C     | ontratto (0)               |                                                  |            |                  |
| Note                                                                                                    |                                                        | Allegato (1)       |                            |                                                  |            |                  |
|                                                                                                    |                                                        | Nome               |                            |                                                  |            |                  |
|                                                                                                    |                                                        | AU 55470 7557      |                            |                                                  |            |                  |

Figura 6 – Dettaglio Contratto

Nella parte sinistra della pagina saranno elencate le informazioni principali inserite in fase di compilazione del contratto da parte del Professionista Coordinatore dell'intervento, mentre in quella destra saranno presenti i seguenti riquadri:

- **Fascicoli**: elenco dei fascicoli a cui quel contratto è collegato, cliccando sul numero del fascicolo sarà possibile visualizzarlo nel dettaglio;
- **Mainifestazioni di Volontà**: elenco delle eventuali Manifestazioni di Volontà censite all'interno del contratto.
- Prestazioni: elenco delle prestazioni svolte dai tecnici interessati all'intervento, verranno quindi, specificati Nome e Cognome (del tecnico incaricato per quella prestazione), Prestazione e Stato della stessa. Cliccando sul codice della prestazione sarà possibile visualizzarne il dettaglio.
- **Integrazioni Contratto**: elenco delle eventuali istanze di addendum (aggiunta di professionisti/prestazioni) o di risoluzioni (rimozione professionisti/prestazioni); anche in questo caso si potrà accedere al dettaglio cliccando sul *Codice* dell'addendum/risoluzione.
- **Allegato**: elenco di tutti gli allegati al contratto o alle sue integrazioni, scaricabili cliccando sul nome dell'allegato.

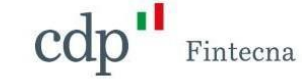

## 3 Richieste di Contributo da Intestatario

cdp"

All'intero del tab *Richieste di Contributo da Intestatario* verrà visualizzata una tabella con l'elenco dei propri fascicoli.

Commissario Straordinario Ricostruzione Sisma 2016

|      | Simona verul                       |                         |                             |                               |                              |                          |                              |        |
|------|------------------------------------|-------------------------|-----------------------------|-------------------------------|------------------------------|--------------------------|------------------------------|--------|
| trat | tti da Intestatario <b>Richies</b> | te di Contributo da Int | <b>estatario</b> Manifestaz | cioni di Volontà Dichiarazior | ni di Rinuncia               |                          |                              |        |
|      |                                    |                         |                             |                               |                              |                          |                              |        |
| Ψ    | Fascioli (7)                       |                         |                             |                               |                              |                          |                              |        |
|      | Numero Fascicolo GEDISI            | Fascicolo USR           | Tipologia Fascicolo         | Contratto                     | Cognome Nome<br>Intestatario | Indirizzo Intervento     | Cognome Nome<br>Coordinatore | Stato  |
| 1    | 1205809100001023342025             |                         | RCR-CI-BS                   |                               |                              |                          |                              | Aperto |
| 2    | 1306800100001023262025             | 1040.17/90/2024         | RCR-CI-RES                  | EP_REG_000007_2025_001        | Simona Verdi                 | Abbateggio, Via Napoli   |                              | Aperto |
| з    | 1306800100001022982025             |                         | RCR-CI-LO                   | EP_REG_000004_2025_001        | Simona Verdi                 | Abbateggio, Via Napoli35 |                              | Aperto |
| 4    | 1306800100001022952025             |                         | RCR-CI-ACQ                  | EP_REG_000004_2025_001        | Simona Verdi                 | Abbateggio, Via Napoli35 |                              | Aperto |
| 5    | 1205700100001022922025             |                         | RCR-CI-L0                   | EP_REG_000003_2025_000        | Simona Verdi                 | Accumoli, 4234           |                              | Aperto |
| 6    | 1205700100001022892025             |                         | RCR-CI-RES                  |                               |                              |                          |                              | Aperto |
| -    | 110/-20020000102172202/            |                         |                             |                               |                              |                          |                              | Aporto |

#### Figura 7 - Elenco Richieste di Contributo

Cliccando sul *Numero Fascicolo Gedisi* si potrà accedere al dettaglio del fascicolo, e quindi a tutte le istanze al suo interno.

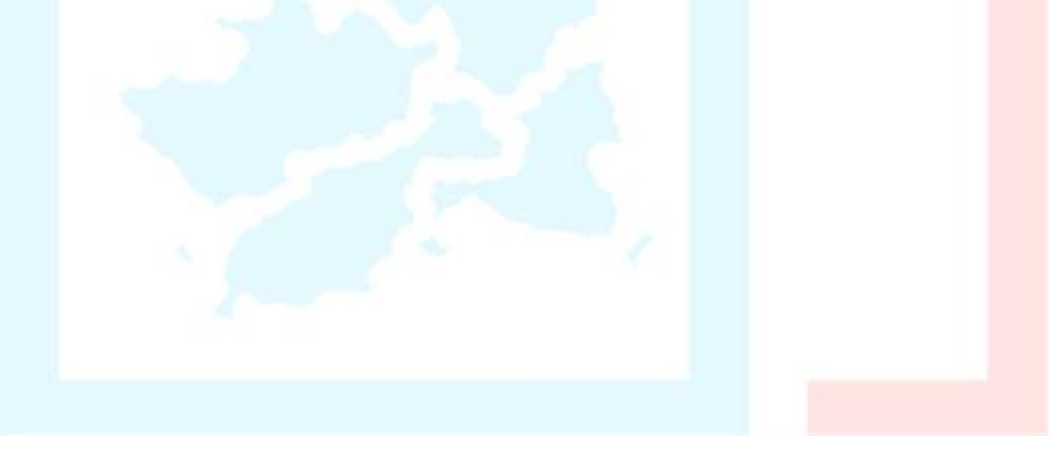

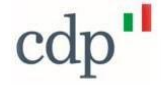

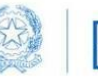

cdp Fintecna

|                                                                  |                                                                                                    |                                                                                                    |                                                                                                    |                                                                                   | Scarica Riepilogo                                                             | Fascicolo                                                          |
|------------------------------------------------------------------|----------------------------------------------------------------------------------------------------|----------------------------------------------------------------------------------------------------|----------------------------------------------------------------------------------------------------|-----------------------------------------------------------------------------------|-------------------------------------------------------------------------------|--------------------------------------------------------------------|
| Fascicolo<br>1306800100001023262025                              | RCR (2)<br>2 elementi = Aggiornato alcuni secondi fa                                                                                                    |                                                                                                    |                                                                                                    |                                                                                   | \$ *                                                                          | C                                                                  |
| Fascicolo GEDISI                                                 | RCR 🗸 Stato                                                                                                    | V Numero di Pr                                                                                                    | V Data ProtocolL V                                                                                                    | Data Trasmiss 🗸 🛛                                                                 | ata creazione 🗸 🗸                                                             |                                                                    |
| 1306800100001023262025<br>Exercise USR                           | 1 1306800100001023262025 Protocolla                                                                                                    | ato 123                                                                                                    | 11/05/2025                                                                                                    | 10/05/2025 1                                                                      | 3/05/2025, 11:08                                                              | ¥                                                                  |
| 1040.17/90/2024                                                  | 2 1306800100001023332025 Protocolk                                                                                                    | ato 123                                                                                                    | 13/05/2025                                                                                                    | 13/05/2025 1                                                                      | 3/05/2025, 11:54                                                              | ¥                                                                  |
| Contratto<br>EP_REG_000007_2025_001                              |                                                                                                    |                                                                                                    |                                                                                                    |                                                                                   | Visualia                                                                      | rza tutto                                                          |
| Professionista Coordinatore                                      |                                                                                                    |                                                                                                    |                                                                                                    |                                                                                   |                                                                               |                                                                    |
| intestario<br>Simona Verdi                                       | SAL/Anticipazioni (1)                                                                                                    |                                                                                                    |                                                                                                    |                                                                                   | 载 -                                                                           | C                                                                  |
| Localizzazione intervento<br>Abbatezgio, Via Napoli              |                                                                                                    |                                                                                                    |                                                                                                    |                                                                                   |                                                                               |                                                                    |
| tato                                                             | SAL/Anticipaz V Stato V                                                                                                    | Numero di Pr V Data Pr                                                                                                    | otocol V Data Trasmis                                                                                                    | s 🗸 🕯 SAL                                                                         | ✓ Data creaz                                                                  | tione \                                                            |
|                                                                  |                                                                                                    |                                                                                                    |                                                                                                    |                                                                                   |                                                                               |                                                                    |
| Aperto<br>Note                                                   | 1 <u>130680010000</u> Protocollato                                                                                                    | 12 13/05/                                                                                                    | 2025 13/05/2025                                                                                                    | 5 20%                                                                             | 13/05/20                                                                      | 25, 11:<br>rza tutt                                                |
| Aperto Note Codice CUP Codice CUP 123123123123123                | 1 <u>130680010000</u> Protocollato      Attività/Integrazioni (5)      5 elementi. Ordinati per Data creazione • Aggiornato alcu                                                                                                    | 12 13/05/                                                                                                    | 2025 13/05/2025                                                                                                    | 5 205                                                                             | 13/05/20<br>Visualiz                                                          | 25, 11:<br>zza tutto                                               |
| Aperto<br>Note<br>Codice CUP<br>Codice CLP<br>123123123123123    | 1 130680010000 Protocollato      Attività/Integrazioni (5)     S elementi • Ordinati per Data creazione • Aggiornato alcu                                                                                                    | 12 13/05/                                                                                                    | 2025 13/05/2025                                                                                                    | a Destroyal vy Data                                                               | 13/05/20.<br>Visualiz                                                         | 25, 11:<br>zza tutto                                               |
| Aperto<br>Note<br>Codice CUP<br>Codice CUP<br>123123123123123    | 1       130680010000       Protocollato         Image: Constraint of the state of the state of t        | 12 13/05/<br>ni second fa<br>v Stato v<br>Protocolato                                                                                                    | Numero di Pr V Dat<br>12321 13/05/2025                                                                                                    | a Protocol V Data<br>05/2025 13/0                                                 | 13/05/20.<br>Visualiz<br>Trasmis v Tr                                         | 25, 11:<br>zza tutto<br>pologia<br>omunica                         |
| Aperto<br>Note<br>Codice CUP<br>Codice CLP<br>123123123123123    | 1         130680010000         Protocollato           Image: Constraint of the second second | 12 13/05/<br>ini secondi fa<br>v Stato v<br>Protocollato<br>Protocollato                                                                                                    | Numero di Pr ∨         Dat           12321         13/0                                                                                                    | a Protocol v Data<br>05/2025 13/0<br>05/2025                                      | 13/05/20.<br>Visualiz<br>Rrasmis v Tr<br>5/2025 Cc                            | 25, 11:<br>zza tutto<br>pologia<br>omunica<br>tegrazio             |
| Aperto<br>Note<br>Codice CUP<br>Codice CUP<br>123123123123123123 | 1         130680010000         Protocollato           ✓         ✓           ✓         ✓           ✓         ✓           ✓         ✓           ✓         ✓           ✓         ✓           ✓         ✓           ✓         ✓           ✓         ✓           ✓         ✓           ✓         ✓           ✓         ✓           ✓         ✓           ✓         ✓           ✓         ✓           ✓         ✓           ✓         ✓           ✓         ✓           ✓         ✓           ✓         ✓           ✓         ✓           ✓         ✓           ✓         ✓           ✓         ✓           ✓         ✓           ✓         ✓           ✓         ✓           ✓         ✓           ✓         ✓           ✓         ✓           ✓         ✓           ✓         ✓           ✓         ✓           ✓         ✓                                                                                                    | 12 13/05/<br>rri secondi fa<br>V Stato V<br>Protocollato<br>Protocollato                                                                                                    | Numero di Pr ✓ Dati<br>12321 13/<br>1234123 13/<br>124123 13/                                                                                                    | a Protocol V Data<br>05/2025 13/0<br>05/2025 13/0                                 | 13/05/20.<br>Visualiz<br>Trasmis ✓ Tri<br>5/2025 Cc                           | 25, 11s.<br>zza tutto<br>pologia<br>omunica<br>tegrazio<br>omunica |
| Aperto<br>Note<br>Codice CUP<br>Codice CLP<br>123123123123123    | 1         130680010000         Protocollato           Image: Constraint of the second second | 12 13/05/<br>Ini secondi fa<br>V Stato V<br>Protocollato<br>Protocollato<br>Protocollato                                                                                           | Numero di Pr         Dat           12321         13/0           124123         13/1           12421         09/1                                                                                                    | a Protocol ~ Data<br>05/2025 13/0<br>05/2025 13/0                                 | 13/05/20.<br>Visualiz<br>Trasmis V 11<br>5/2025 CC<br>5/2025 CC               | 25, 11:                                                            |
| Aperto Note Codice CUP Codice CUP 123123123123123                | 1         130680010000         Protocollato           ✓         ✓           ✓         ✓           ✓         ✓           ✓         ✓           ✓         ✓           ✓         ✓           ✓         ✓           ✓         ✓           ✓         ✓           ✓         ✓           ✓         ✓           ✓         ✓           ✓         ✓           ✓         ✓           ✓         ✓           ✓         ✓           ✓         ✓           ✓         ✓           ✓         ✓           ✓         ✓           ✓         ✓           ✓         ✓           ✓         ✓           ✓         ✓           ✓         ✓           ✓         ✓           ✓         ✓           ✓         ✓           ✓         ✓           ✓         ✓           ✓         ✓           ✓         ✓           ✓         ✓           ✓         ✓                                                                                                    | 12 13/05/<br>rri secondi fa       v     Stato       Protocollato       Protocollato       Protocollato       Protocollato       Protocollato       Protocollato       Protocollato | Numero di Pr ✓         Dat           12321         13/0           12321         13/0           12321         13/0           12321         13/0           12321         13/0           12321         13/0           12321         13/0           12321         13/0           12321         13/0           12321         13/0 | a Protocol V Data<br>05/2025 13/0<br>05/2025 13/0<br>05/2025 13/0<br>05/2025 13/0 | 13/05/20.<br>Visualiz<br>Trasmis ✓ Tri<br>5/2025 CC<br>5/2025 CC<br>5/2025 CC | 25, 11:                                                            |
| Aperto Note Codice CUP Codice CUP 123123123123123                | 1       130680010000       Protocollato         ✓       ✓         ✓       ✓         ✓       ✓         ✓       ✓         ✓       ✓         ✓       ✓         ✓       ✓         ✓       ✓         ✓       ✓         ✓       ✓         ✓       ✓         ✓       ✓         ✓       ✓         ✓       ✓         ✓       ✓         ✓       ✓         ✓       ✓         ✓       ✓                                                                                                    | 12 13/05/<br>ini secondi fa<br>V Stato V<br>Protocoliato<br>Protocoliato<br>Protocoliato<br>Protocoliato                                                                           | Numero di Pr         Dat           12321         13/05/2025           1234123         13/1           1234123         13/1           12321         09/1           12321         17/1                                                                                                    | a Protocol > Data<br>05/2025 13/0<br>05/2025 13/0<br>05/2025 13/0<br>05/2025 13/0 | 13/05/20.<br>Visualiz<br>Trasmis ✓ Tr<br>5/2025 CC<br>5/2025 CC<br>5/2025 CC  | 25, 11:                                                            |

Figura 8 - Dettaglio Istanze Fascicolo

Sulla sinistra verranno visualizzati i dati principali del fascicolo, mentre sulla destra avremo i riquadri:

- 1- RCR (Richiesta di Contributo) elenco di tutte le Richieste di Contributo e le relative varianti presentate, cliccando sul *Codice RCR* si potrà accedere al dettaglio della stessa;
- 2- SAL/Anticipazioni (Stato di Avanzamento Lavori) —elenco di tutti gli Stati Avanzamento Lavori presentati, cliccando sul Codice SAL/Anticipazione si potrà accedere al dettaglio dello stesso.
- 3- **Attività/Integrazioni** —elenco di tutte le istanze di integrazione al fascicolo, all'RCR o al SAL. Cliccando sul codice dell'attività/integrazione è possibile visualizzarne il dettaglio.

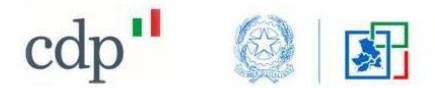

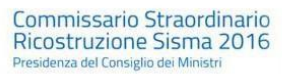

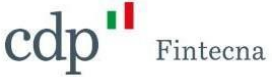

### 4 Manifestazioni di Volontà

In questa schermata saranno visualizzate tutte le *Manifestazioni di Volontà* presentate a proprio nome. Attraverso il pulsante "Nuova Manifestazione", inoltre, sarà possibile crearne una nuova (per maggiori informazioni consultare il manuale di compilazione scaricabile dalla stessa schermata).

| ontratti da Intestatari                                   | o Richieste di Contributo da Intestatario            | Manifestazioni di Volontà              | Dichiarazioni di Rinuncia |                                         |      |                      |
|-----------------------------------------------------------|------------------------------------------------------|----------------------------------------|---------------------------|-----------------------------------------|------|----------------------|
| Clicca qui per scaricare il n                             | nanuale di compilazione                              |                                        |                           |                                         |      | Nuova Manifestazione |
| Contatti Assistenza                                       |                                                      |                                        |                           |                                         |      |                      |
| FAQ                                                       |                                                      |                                        |                           |                                         |      |                      |
|                                                           |                                                      |                                        |                           |                                         |      |                      |
|                                                           |                                                      |                                        |                           |                                         |      |                      |
| Manifestazioni di                                         | Volontà (2)                                          |                                        |                           |                                         |      |                      |
| Manifestazioni di                                         | Volontà (2)                                          |                                        |                           |                                         |      |                      |
| Manifestazioni di                                         | Volontà (2)<br>Stato                                 | Comune                                 | Provincia                 | Indirizzo                               | Note |                      |
| Manifestazioni di<br>Codice<br>MV-00034114                | Volontà (2)<br>Stato<br>Protocoliata                 | <b>Comune</b><br>Abbateggio            | Provincia<br>PE           | Indirizzo<br>Via Roma 10                | Note |                      |
| Manifestazioni di<br>Codice<br>MV-00034114<br>MV-00034113 | Volontà (2)<br>Stato<br>Protocoliata<br>Protocoliata | Comune<br>Abbateggio<br>Potenza Picena | Provincia<br>PE<br>MC     | Indirizzo<br>Via Roma 10<br>Via Roma 10 | Note |                      |

Figura 9 - Tab Manifestazioni di Volontà

Cliccando sul codice della Manifestazione di Volontà si potrà accedere al dettaglio della stessa.

| odice       | Stato        | Comune         | Provincia | Indirizzo   | Note |  |
|-------------|--------------|----------------|-----------|-------------|------|--|
| IV-00034114 | Protocollata | Abbateggio     | PE        | Via Roma 10 |      |  |
| IV-00034113 | Protocollata | Potenza Picena | MC        | Via Roma 10 |      |  |

Figura 10 - Codice Manifestazione di Volontà

| but colleta     Regione       tocolleta     Abruzzo       surse abregio     Portical       ateggio     PE       izzo intervento     Numero Civico       Roma     10       de Importo Dresunto     Totale Importo Dichiarato       .998 €     224.998 €       ora Guridica     Partita IVA       ce Fiscale Condominio     Codce Fiscale Consorzio | Particella/e<br>20                       |
|----------------------------------------------------------------------------------------------------|------------------------------------------|
| tacilità     Abruzzo       turne     Provincia       ateggio     PE       tizo Intervento     Numero Dickio       Roma     10       de Importo Dresunto     Totale Importo Dichiarato       998 €     22.998 €       ora Guridica     Partita IVA       te rescale Condominio     Codce Fiscale Consorzio                                         | Particella/e<br>20 v<br>Visualizza tutto |
| nume     Provincia       atargagio     PE       itagigio     Numero Civico       Roma     10       ife importo Dresunto     Totale Importo Dichiarato       204 998 €     224,998 €       ora Guridica     Partita IVA       ce Fiscale Condominio     Codce Fiscale Consorzio                                                                    | Particella/e<br>20                       |
| Image: Condensition     Image: Condensition       Numero Civico     Roma     10       Roma     10     Edificio       Jogge €     224,999 €       cons Guridica     Partita IVA       ce Fiscale Condominio     Codce Fiscale Consorzio       iTrasmissione     Data Trasmissione Eliminazione                                                     | Particella/e<br>20<br>Visualizza tutto   |
| Roma     10     Edificio     Foglio     Particella/e       ide Importo Dichiarato     224.998 €     ED-00046888     10     20       cona Guridica     Partita IVA     ED-00046888     10     20       ce Fiscale Consorzio     Codice Fiscale Consorzio     Visual     Visual                                                                     | Particella/e 20 Visualizza tutto         |
| ale Importo Presunto     Totale Importo Dichiarato     ED-00046888     10     20       .998 €     224.998 €     ED-00046888     10     20       ce Fiscale Condominio     Codice Fiscale Consorzio     Visual     Visual       1 Trasmissione     Data Trasmissione Eliminazione     Visual     Visual                                            | 20 Visualizza tutto                      |
| 1998 €     224,998 €     10     20       iona Guridica     Paritia IVA     Visual     Visual       ce Fiscale Contornino     Codice Fiscale Consorzio     Visual       1 Trasmissione     Data Trasmissione Eliminazione     Visual                                                                                                    | 20 💌<br>Visualizza tutto                 |
| Kona Guridica     Partita IVA     Visual       ice Fiscale Condominio     Codice Fiscale Consorcio     Image: Consorcio       1 Trasmissione     Data Trasmissione Eliminazione     Image: Consorcio                                                                                                    | Visualizza tutto                         |
| ter Fiscale Contorninio Codice Fiscale Consorcio  Trasmissione Data Trasmissione Eliminazione V/2025                                                                                                    |                                          |
| 1 Trasmissione Data Trasmissione Eliminazione                                                                                                    |                                          |
|                                                                                                    |                                          |
| Protocollazione Numero Protocollo                                                                                                    |                                          |
| 04/2025,09:00 345234                                                                                                    |                                          |
| J Protocollazione Eliminazione Numero di Protocollo Eliminazione                                                                                                    |                                          |
|                                                                                                    |                                          |

#### 5 Dichiarazione di Rinuncia

Accedendo al tab *Dichiarazioni di Rinuncia*, il cittadino potrà visualizzare tutte le Dichiarazioni di Rinuncia, presentate a proprio nome, in stato *Protocollato*, e crearne una nuova tramite il pulsante *Nuova Dichiarazione*.

| 3 Simona Verdi                                                                           |                                       |                                 |                           |                          |      |  |  |  |
|------------------------------------------------------------------------------------------|---------------------------------------|---------------------------------|---------------------------|--------------------------|------|--|--|--|
| intratti da Intestatario                                                                 | Richieste di Contributo da Intestata  | rio Manifestazioni di Volontà D | Dichiarazioni di Rinuncia |                          | _    |  |  |  |
| Clicca qui per scaricare il manuale di compilazione Nuova Dichiara O Contatti Assistenza |                                       |                                 |                           |                          |      |  |  |  |
|                                                                                          |                                       |                                 |                           |                          |      |  |  |  |
| ? FAQ                                                                                    |                                       |                                 |                           |                          |      |  |  |  |
| <ul> <li>FAQ</li> <li>Dichiarazioni di</li> <li>Codice</li> </ul>                        | Rinuncia (2)<br>Stato                 | Comune                          | Provincia                 | Indirizzo                | Note |  |  |  |
| <ul> <li>FAQ</li> <li>Dichiarazioni di</li> <li>Codice</li> <li>DR-00001352</li> </ul>   | Rinuncia (2)<br>Stato<br>Protocollata | Comune<br>Abbateggio            | Provincia<br>PE           | Indirizzo<br>Via Roma 11 | Note |  |  |  |

#### Figura 12 - Tab Dichiarazione di Rinuncia

Cliccando sul codice della dichiarazione si potrà visualizzare il dettaglio della stessa.

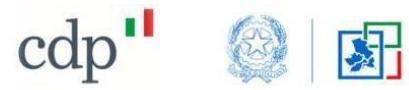

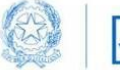

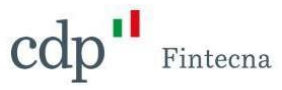

| Stato                             | Regione                           |               | Modifica Dichiarazione | Elimina Dichiarazione | Scarica PDF | Carica PDF      |
|-----------------------------------|-----------------------------------|---------------|------------------------|-----------------------|-------------|-----------------|
| Da Protocollare                   | Abruzzo                           |               |                        |                       |             |                 |
| Comune                            | Provincia                         |               |                        |                       |             |                 |
| Abbateggio                        | PE                                | Edifici (1)   |                        |                       |             |                 |
| Indirizzo Intervento<br>Via Roma  | Numero Civico<br>11               | Edificio      | Foglio                 | Particella/           | e           |                 |
| Data Protocollazione              | Numero di Protocollo              | ED-00046892   | 100                    | 200                   |             |                 |
| Numero MUDE                       | Data MUDE                         |               |                        |                       | v           | isualizza tutto |
| 1306800100004155942025            | 01/05/2025                        |               |                        |                       |             |                 |
| Numero Dichiarazione              | Data Dichiarazione                |               |                        |                       |             |                 |
| 345                               | 03/04/2025                        |               |                        |                       |             |                 |
| Data Trasmissione<br>12/05/2025   | Data Trasmissione Eliminazione    | Allegato (1)  |                        |                       |             |                 |
| Data Protocollazione Eliminazione | Numero di Protocollo Eliminazione | Nome          |                        |                       |             |                 |
| Note                              |                                   | Allegato_Test |                        |                       |             |                 |

Figura 13 - Dettaglio Dichiarazioni di Rinuncia

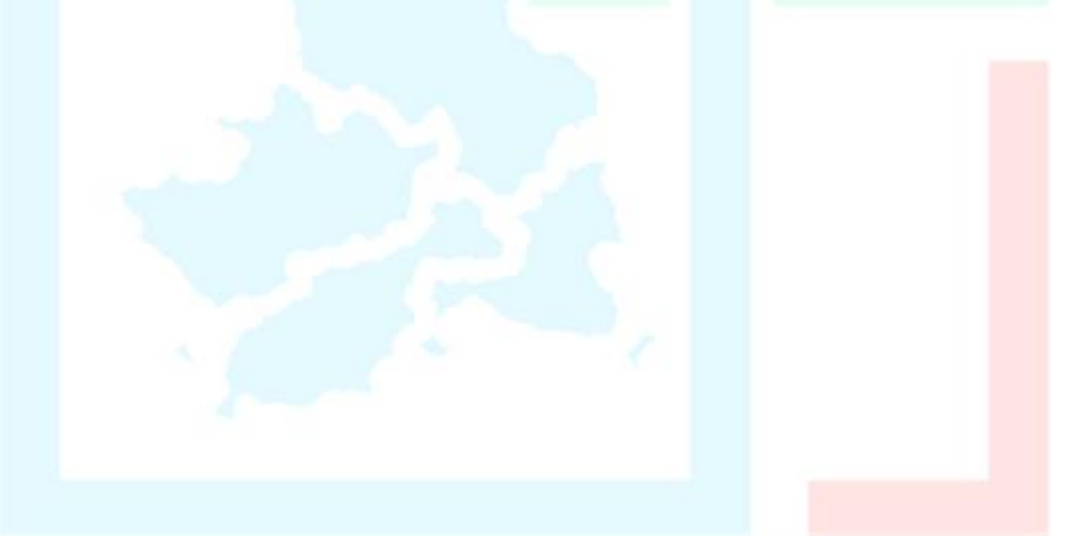